2017年10月1日

Hemlia をご使用中のお客様へ

マクセル株式会社

施工・保守サポートセンター

# ネットワーク環境を変更した場合の設定変更手順のご案内

ネットワーク環境を変更された場合や、今後変更される場合は下記の手順で、Hemliaのネットワーク 設定を変更していただけますようお願いいたします。

たとえば、次のようなケースが考えられます。

①ルータを交換した

②インターネット・サービス・プロバイダを変更した

なお、ネットワーク環境を変更されていない場合は、この作業は必要ございません。

- 記 -

#### ■LAN 環境変更に伴う設定手順

- 1)お手持ちの PC より http://biz.maxell.com/ja/hems/hemlia.html ヘアクセスいただいて、 取扱説明書(ES ゲートウェイ)を右クリックし、対象をファイルに保存を選択して取扱説明書をダウ ンロードしてください。画面の図解入りで設定方法が詳しくご覧いただけます。
- 2) 取扱説明書 25 ページの「7-3 本装置の I P アドレスの決定」から 37 ページまでを実施して頂いて、
  新しい LAN 環境に合わせた設定を実施してください。
  PC に表示される Hemlia トップ画面の「設定」から「システム再起動」を選択して再起動をしてください。
- 3) 念のため、分電盤を操作してください。

パナソニック製の分電盤をお使いの場合は、分電盤の分岐回路番号 Ch2 と Ch4 を一旦オフして数秒後 に再度オンしてください。

河村電器産業製の分電盤をお使いの場合は、分電盤のリセットボタン(中央上部白いつまみの左にある黒い押しボタン)を先の細いもので2秒以上押してください。これにより、ルータと分電盤の再接続を行います。

- 4) 同一 LAN 環境下のルータまたはハブの LAN リンクランプの点灯状態から LAN ケーブルの導通が正常であることを確認ください。確認ランプが無い場合は確認できませんので、次に進んでください。
- 5) PC の Hemlia トップ画面で「設定」→「機器」→「ECONET Lite 機器編集」と進んだ画面にて、「分 電盤」または「多目的分電盤」の接続状態が「接続済」と表示されていることを確認してください。

#### ※6)~8)はメールアドレス変更時に実施ください

6)取扱説明書 116 ページの「メールサーバの設定をおこなう」画面から送信する側のメールサーバ設 定を行ってください。参考までに Yahoo!メールの場合の例を下記に示します。入力後、登録ボタン をクリックして設定してください。Yahoo!以外をご利用したい場合は、プロバイダにより設定方法が 異なりますので契約されているプロバイダの設定情報をご確認ください。また、Gmail は Google の セキュリティ設定の変更が必要であり推奨しておりません。また、Hotmail については対応しており ません。

### <Yahoo!メールの場合の設定例>

- ・SMTP サーバー: smtp.mail.yahoo.co.jp
- ・SSL 使用: □(チェックなし)
- ・ポート番号: 587
- ・送信元アドレス: OOOO@yahoo.co.jp
  - (OOOOの部分は Yahoo!メールのアカウント名となります)
- ・アカウント認証: 「認証あり」
- ・ユーザー: (Yahoo!メールアドレスの@yahoo.co.jp より前の部分を入力してください)
- ・パスワード: (Yahoo! JAPAN ID のパスワードを入力してください)
- 7) 取扱説明書 108 ページの「メールアドレスを設定する」から受信側のメールアドレスを入力した後、 登録ボタンをクリックして設定してください。
- 8)上記と同じ画面で「テストメール」をクリックしてください。同じ画面上に正常にメール送信した 旨のポップアップが表示されるかを確認してください。
- 9) PCのHemlia トップ画面の「設定」から「システム再起動」を選択して再起動をしてください。

※サービス内容および提供条件は、改善のため予告なく変更する場合があります。 ※記載されている会社名、製品名およびサービスは、各社の登録商標および商標です。

## ご不明点がある場合は以下にご連絡をお願いいたします。

マクセルサポートセンター TEL:0120-977-282 9:00~21:00(365日) 以上